# Teams 予約されたオンライン会議の開始・ 終了までの手順

## 概要

Teams での会議の開始・終了までの手順を説明します。今回は 2 通りに分け説明します。

参考: <u>https://support.microsoft.com/ja-</u>

jp/office/%e4%bc%9a%e8%ad%b0%e3%82%92%e7%ae%a1%e7%90%86%e3%81

%99%e3%82%8b-ba44d0fd-da3c-4541-a3eb-a868f5e2b137?ui=ja-jp&rs=ja-

jp&ad=jp

# 教員側(開催者側)

#### ①予定表から新しい会議を選択

| $\langle \rangle$ |       | C                | Q 検索             |                  |                             | 🧤 – 🗆 ×          |
|-------------------|-------|------------------|------------------|------------------|-----------------------------|------------------|
| REBITEM           | Ē     | 予定表              |                  |                  | ্রি প্রু                    | ぐ会議 + 新しい会議      |
| 三<br>チャット         | ţ     | 今日 < > 2020 8月 ~ |                  |                  |                             | 茴 稼働日 ∨          |
| ::::<br>7-L       |       | <b>03</b><br>月曜日 | <b>04</b><br>火曜日 | <b>05</b><br>水曜日 | <b>06</b><br><sup>木曜日</sup> | <b>07</b><br>金曜日 |
| <b>.</b><br>17.00 | 午前8時  |                  |                  |                  |                             |                  |
| <br>予定表           | 午前9時  |                  |                  |                  |                             |                  |
| <b>с</b><br>жы    | 午前10時 |                  |                  |                  |                             |                  |
| <b>1</b><br>7r1№  |       |                  |                  |                  |                             |                  |
|                   | 午前11時 |                  |                  |                  |                             |                  |
|                   | 午後12時 |                  |                  |                  |                             |                  |
| Ê                 |       |                  |                  |                  |                             |                  |
| ()<br>\\\\7       | 午後1時  |                  |                  |                  |                             |                  |

②通話相手(チャネル)、通話予定時間等各種の選択

このとき、Teams をインストールしていない方は参加者欄にメールアドレスを入力してください。 設定が終了したら、保存を選択→参加者として招待された人へ招待メールの通知が送られます。

| < >              |             | C                             | Q 検索            |                               |       |      |      |      |    | ** | - 0 | × |
|------------------|-------------|-------------------------------|-----------------|-------------------------------|-------|------|------|------|----|----|-----|---|
| -                | Ē           | 新しい会議 詳細 スケジュ                 | ール アシスタント       |                               |       |      |      |      |    | 保存 | 閉じる |   |
| <b>-</b><br>7475 | 911         | ムゾーン: (UTC+09:00) 大阪、村        | L幌、東京 ~         |                               |       |      |      |      |    |    |     |   |
| ₩<br>7-4         | 0           | タイトルを追加                       |                 |                               |       |      |      |      |    |    |     |   |
| <b>6</b><br>##   | độ          | 必須出席者を追加                      |                 |                               |       |      |      | + 任意 |    |    |     |   |
| <b>11</b><br>予定者 |             | 2020/08/02                    | 23:30 ↔ →       | 2020/08/03                    |       | 0:00 | ~ 30 | 0分 ● | 終日 |    |     |   |
| L.               | Ø           | 繰り返しなし ~                      |                 |                               |       |      |      |      |    |    |     |   |
| 4                |             | チャネルを追加                       |                 |                               |       |      |      |      |    |    |     |   |
| 22436            | 0           | 場所を追加                         |                 |                               |       |      |      |      |    |    |     |   |
|                  | 1000<br>100 | B I U S   ∀<br>この新しい会議の詳細を入力し | ▲ #A 1段落〜<br>ます | <u>T</u> <sub>s</sub>   4≣ →≣ | i≡ j≣ | ,, G | -    |      |    |    |     |   |
| 11<br>1779       |             |                               |                 |                               |       |      |      |      |    |    |     |   |
| ?<br>^#7         |             |                               |                 |                               |       |      |      |      |    |    |     |   |

#### ③会議の設定がされ、予定表から参加可能になります。

| $\langle \rangle$    |          | e                           | Q 検索             |                             |                             | ₩ <u>8</u> – 🗆 ×       |
|----------------------|----------|-----------------------------|------------------|-----------------------------|-----------------------------|------------------------|
| AR REFERENCE         | Ē        | 予定表                         |                  |                             |                             | ぐ会議 + 新しい会議            |
| <b>ニ</b><br>チャット     |          | 今日 < > 20207月 ~             |                  |                             |                             | □ 稼働日 ~                |
| ₩<br><del>7</del> -4 |          | <b>27</b><br><sub>月曜日</sub> | <b>28</b><br>火曜日 | <b>29</b><br><sub>水曜日</sub> | <b>30</b><br><sup>木曜日</sup> | <b>31</b><br>金曜日       |
| <b>1</b><br>17.01    | 左後13時    |                             |                  |                             |                             |                        |
|                      | 11001040 |                             |                  |                             |                             |                        |
| NIS.                 | 午後1時     |                             |                  |                             |                             |                        |
| <b>2</b><br>7⊁4₩     | 午後2時     |                             |                  |                             |                             |                        |
|                      |          |                             |                  |                             |                             |                        |
|                      | 午後3時     |                             |                  |                             |                             | Teamsとは<br>池田 祐輔       |
| 11<br>1779           | 午後4時     |                             |                  |                             |                             | 予定表内に会議の予定が<br>追加されます. |
| ?<br>^#7             | 午後5時     |                             |                  |                             |                             |                        |

### ④会議に参加

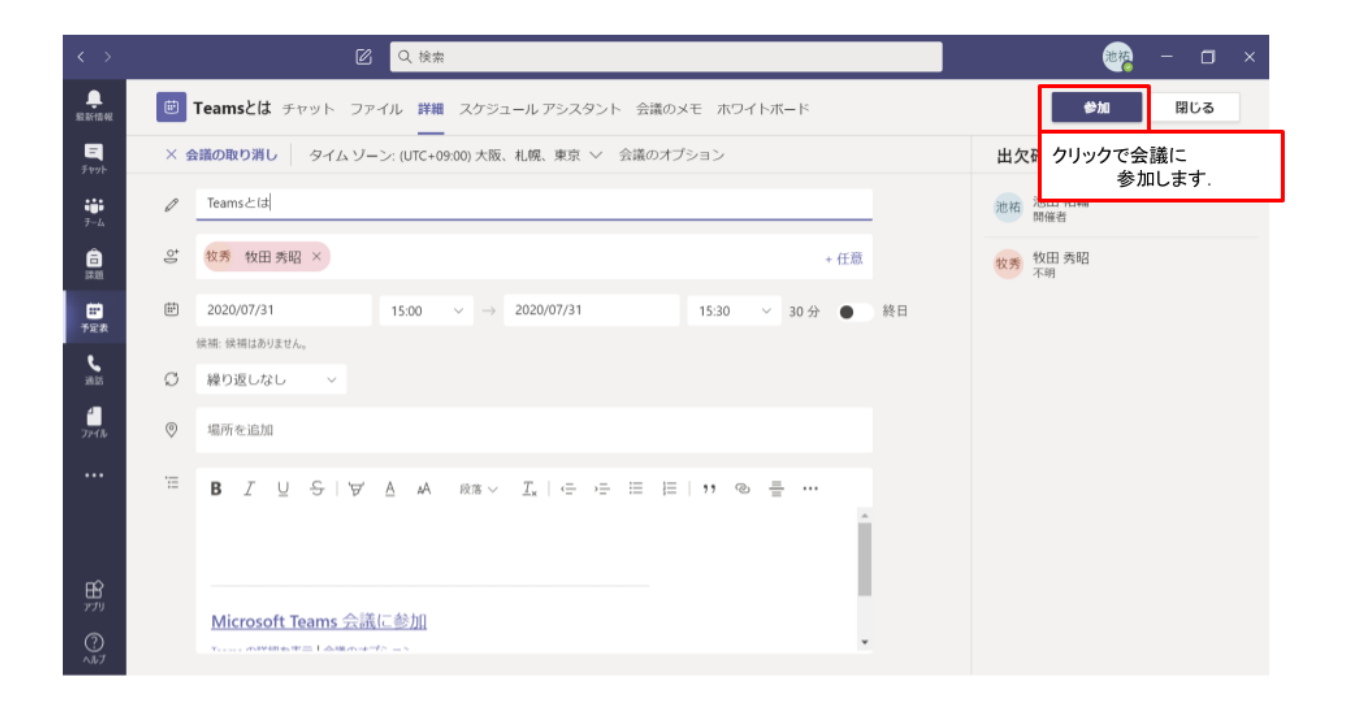

⑤会議終了時には、「切断」で終了可能です。

また、通話(会議)主催者によって通話者全体の強制終了の可能です。

自身が、会議から切断する場合

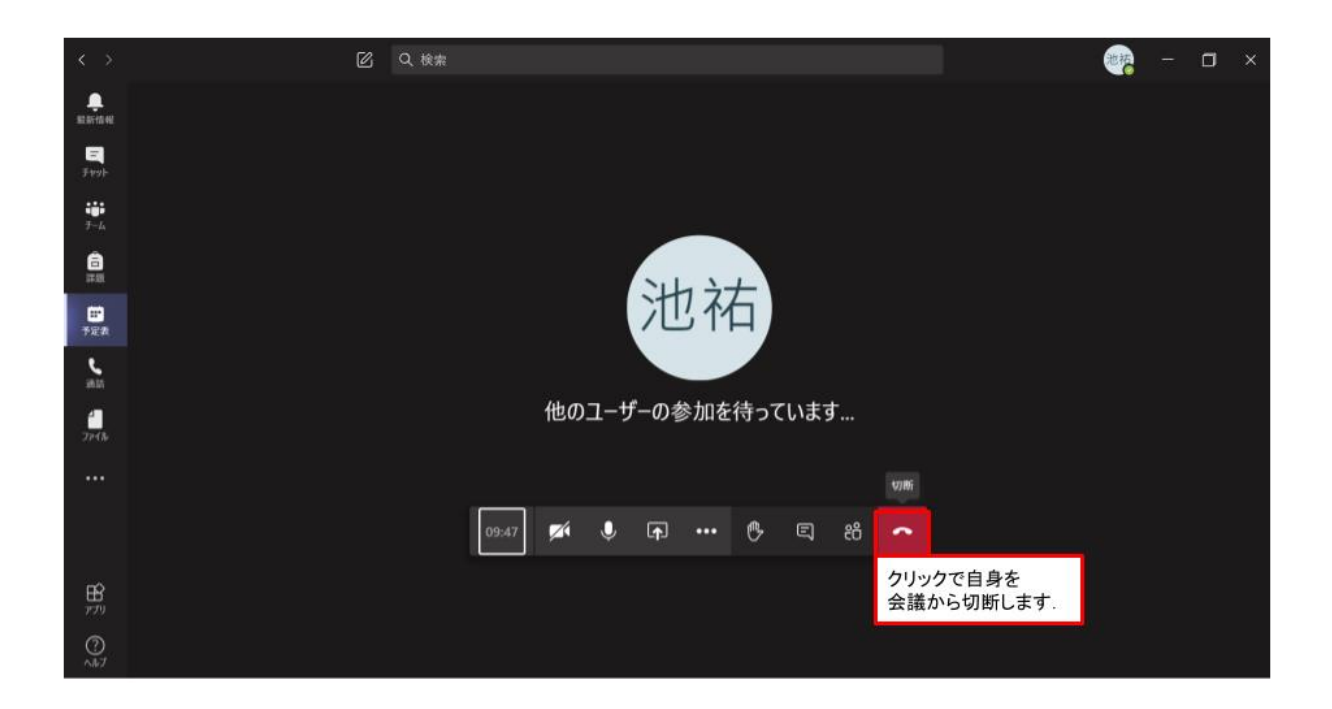

通話開催者の場合、会議を終了で会議参加者全体の切断も可能です

| < >              | 図の検索 |                                            |                  |              |              |              |                           |             |   |  |  | 池祐 | <br>٥ | × |
|------------------|------|--------------------------------------------|------------------|--------------|--------------|--------------|---------------------------|-------------|---|--|--|----|-------|---|
| REACTOR          |      |                                            |                  |              |              |              |                           |             |   |  |  |    |       |   |
| =<br>Feyb        |      | @ <del>7</del> .1.                         | イスの設筑            | 尼を表示す        | 12           |              |                           |             |   |  |  |    |       |   |
| ##<br>7-4        |      | 🗒 会議                                       | のメモを             | 表示する         |              |              |                           |             |   |  |  |    |       |   |
| <b>6</b><br>IT R |      | <ol> <li>(3) 前前</li> <li>(二) 全面</li> </ol> | 10-02-50<br>1面表示 |              |              |              |                           |             |   |  |  |    |       |   |
| <b>臣</b><br>予定教  |      | 🛎 背景                                       | 効果を装             | 見示する         |              |              |                           |             |   |  |  |    |       |   |
| <b>د</b><br>mm   |      | 回 5イン<br>単 キー/                             | ナキャプシ<br>(ッド     | コンをオン<br>クリ・ | にするけ<br>ックで: | レビュー。<br>会議の | <sup>該語 (米国</sup><br>)参加者 | 1)のみ)<br>者全 |   |  |  |    |       |   |
| 77476            |      | -ני 🍥                                      | ディングを            | 員の           | )通話          | を終了          | します                       | ie<br>I     |   |  |  |    |       |   |
|                  |      | ~ 会議<br>(24) ビデン                           | を終了<br>  れの着信者   | をオフにす        | õ            |              |                           |             |   |  |  |    |       |   |
|                  |      | M                                          | Ŷ                | (f)          |              | Ů            | e                         | දර          | • |  |  |    |       |   |
|                  |      |                                            |                  |              |              |              |                           |             |   |  |  |    |       |   |
| ()<br>^#7        |      |                                            |                  |              |              |              |                           |             |   |  |  |    |       |   |

# 学生側(参加者側)

①メールまたは自身の Teams アプリの予定表タブから招待されている予定された会議を選択

| < >               |           | C                           | Q. 検索            |                  |                  | - 🗆 ×                  |
|-------------------|-----------|-----------------------------|------------------|------------------|------------------|------------------------|
| AR RF ITA AR      | Ē         | 予定表                         |                  |                  |                  | ぐ会議 + 新しい会議            |
| 三<br>チャット         |           | 今日 < > 20207月 ~             |                  |                  |                  | □ 稼働日 〜                |
| <b>ііі</b><br>7-4 |           | <b>27</b><br><sub>月曜日</sub> | <b>28</b><br>火曜日 | <b>29</b><br>水曜日 | <b>30</b><br>木曜日 | 31<br><sub>金曜日</sub>   |
| <b>6</b><br>19.51 | 午後12時     |                             |                  |                  |                  |                        |
| <br>予定表           |           |                             |                  |                  |                  |                        |
| <b>S</b><br>sitis | 午後1時      |                             |                  |                  |                  |                        |
| <b>1</b><br>79476 | 午後2時      |                             |                  |                  |                  |                        |
|                   |           |                             |                  |                  |                  |                        |
|                   | 午後3時      |                             |                  |                  |                  | Teamsとは<br>池田 祐輔       |
| <b>B</b><br>779   | 午後4時      |                             |                  |                  |                  | 予定表内に会議の予定が<br>追加されます. |
| ?<br>^#7          | 10.10.535 |                             |                  |                  |                  |                        |

## ②会議参加について許可を選択し、会議に参加

| $\langle \rangle$ |    | 図 Q 検索                                                                                                    | 🧤 – 🗆 ×            |
|-------------------|----|----------------------------------------------------------------------------------------------------|--------------------|
| ARE REFERRED AND  | Ē  | Teamsとは チャット ファイル 詳細 スケジュール アシスタント 会議のメモ ホワイトボード                                                                                                    | <b>参加</b> 閉じる      |
| <b>ニ</b><br>チャット  | ×  | ( <b>臓の取り消し</b> タイム ゾーン: (UTC+09:00) 大阪、札幌、東京 ∨ 会議のオプション                                                                                                    | 出欠日 クリックで会議に 参加します |
| ііі<br>7-4        | Ø  | Teamsとは                                                                                                    | 池祐<br>池祐<br>開催者    |
| <b>6</b><br>19.71 | ţ  | 牧秀 牧田 秀昭 × + 任意                                                                                                    | 牧秀 牧田 秀昭<br>不明     |
| <b>…</b><br>予定表   | #  | 2020/07/31         15:00 ∨ → 2020/07/31         15:30 ∨ 30 分 ● 終日                                                                                                    |                    |
| <b>6</b><br>3825  | Ø  | ixen: ixeniusのystex.。<br>繰り返しなし ~                                                                                                    |                    |
| -<br>7941b        | 0  | 場所を追加                                                                                                    |                    |
|                   | ·= | $\textbf{B} \hspace{0.1in} \textbf{I} \hspace{0.1in} \cup \hspace{0.1in} \textbf{S} \hspace{0.1in} \mid \forall \hspace{0.1in} \textbf{A} \hspace{0.1in} \textbf{A} \hspace{0.1in} \textbf{R} \hspace{0.1in} \checkmark \hspace{0.1in} \textbf{I}_{\textbf{x}} \hspace{0.1in} \mid \Leftarrow \hspace{0.1in} \textbf{E} \hspace{0.1in} \textbf{E} \hspace{0.1in} \textbf{I} \hspace{0.1in} \textbf{I} \hspace{0.1in} \textbf$ |                    |
|                   |    |                                                                                                    |                    |
|                   |    |                                                                                                    |                    |
| ()<br>^#7         |    | Microsoft Teams 会議に参加<br>Torono のWED T= Low のようとうことを                                                                                                    |                    |

③会議終了時には、「切断」で終了可能です

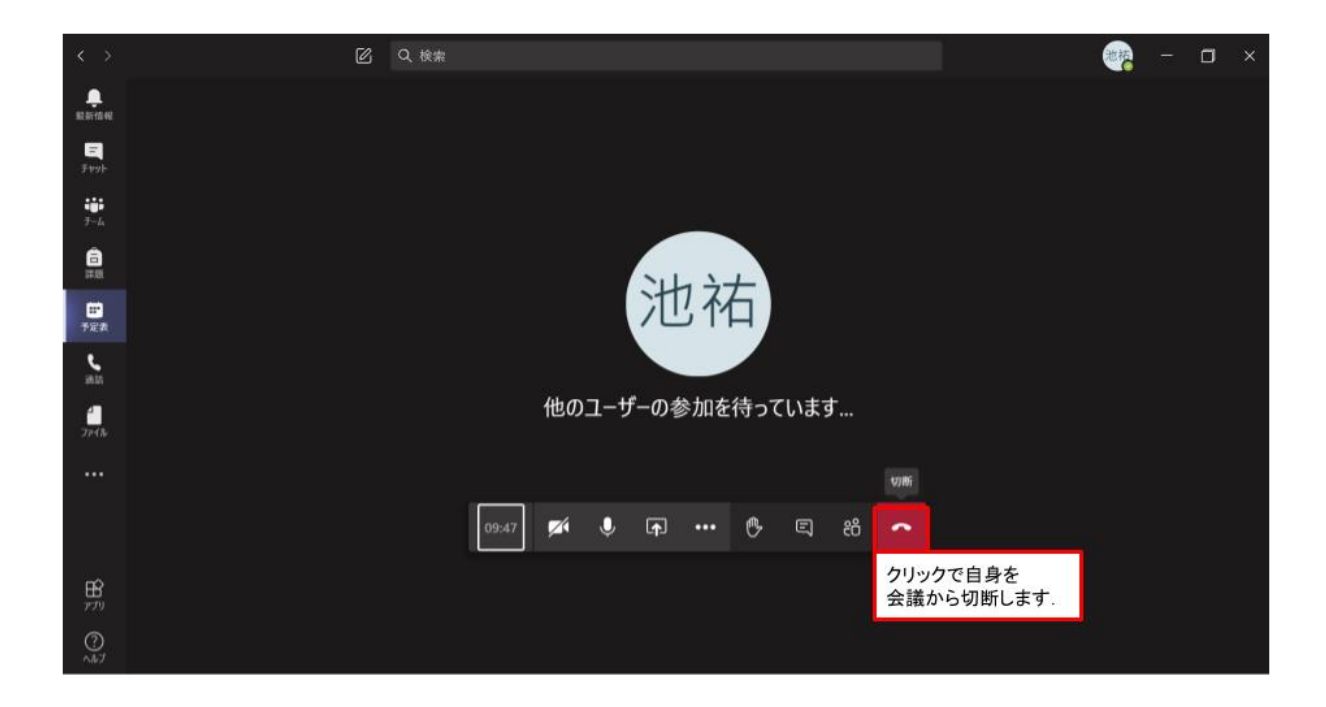